## HOW TO LOG IN, WHEN YOU ALREADY HAVE AN SAP ARIBA ACCOUNT

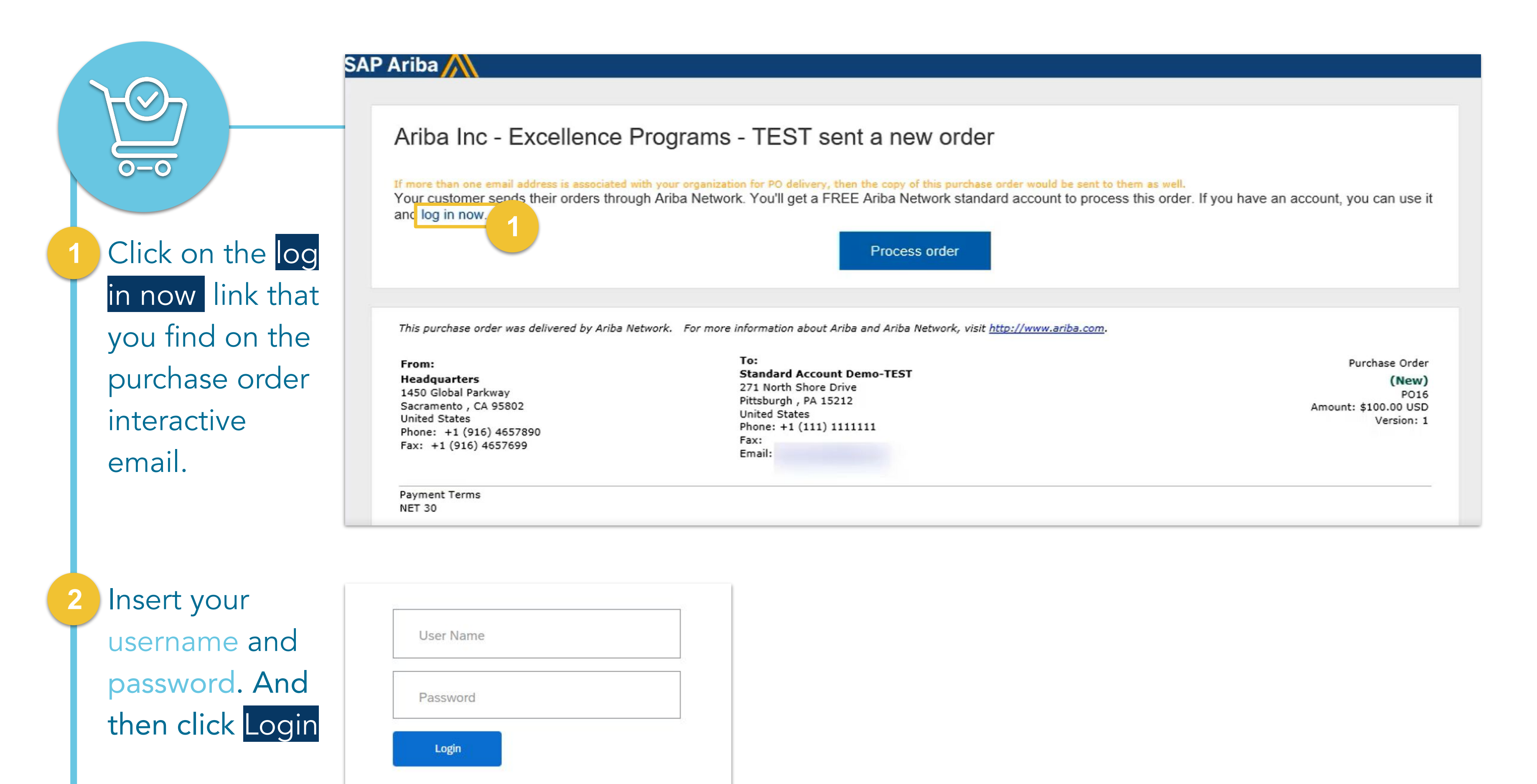

| Account          |                        |                   |                               | A Contraction |              |             |                 |          | ACCOUNT SETTINGS           | test-Christian.gillet1@solvay.co |
|------------------|------------------------|-------------------|-------------------------------|---------------|--------------|-------------|-----------------|----------|----------------------------|----------------------------------|
| ottings (SS)     | Orders and Releases    | s V All Customers | 8                             |               | ,<br>        |             |                 | 30       | Customer Relationships     | My Account                       |
| ettings (55)     | Orders, Invoice        | es and Payment    | .s                            |               |              |             | All Cust        | omers    | Users                      | Link User IDs                    |
| Jpper right      | 10                     | 11                | 0                             | 18            |              |             |                 |          | Notifications              | Contact Administrator            |
| arporl           | New Purchase<br>Orders | Orders to Confirm | Orders that Need<br>Attention | Invoices      | More         |             |                 |          | Application Subscriptions  | TEST-Supplier-51272              |
| omer).           |                        | •                 |                               |               |              |             |                 |          | Account Registration       | ANID: AN01055568267-T            |
|                  | Order Number           |                   | Customer                      | Status        | Amount       | Date 4      | Amount Invoiced | Action   |                            | Company Profile                  |
|                  | 4513484003 @           | 무                 | Solvay Group - TEST           | New           | 500.00 EUR   | 18 Aug 2020 | 0.00 EUR        | Select v | NETWORK SETTINGS 3.D       | Settings                         |
| elect Settings.  | 4503961071 @           | 무                 | Solvay Group - TEST           | New           | 500.00 EUR   | 18 Aug 2020 | 0.00 EUR        | Select 🔻 | Electronic Order Routing   | Logout                           |
|                  | 4503961049 @           | 무                 | Solvay Group - TEST           | New           | 500.00 EUR   | 13 Aug 2020 | 0.00 EUR        | Select * | Electronic Invoice Routing |                                  |
|                  | 4513483940 @           | 꾸                 | Solvay Group - TEST           | New           | 400.00 EUR   | 6 Aug 2020  | 0.00 EUR        | Select 🔻 | Accelerated Payments       |                                  |
|                  | 4513483939 @           | 무                 | Solvay Group - TEST           | New           | 2,802.86 EUR | 6 Aug 2020  | 0.00 EUR        | Select v | Remittances                |                                  |
| and then, select | 4513483938 🥙           | 무                 | Solvay Group - TEST           | New           | 1,405.00 EUR | 6 Aug 2020  | 0.00 EUR        | Select v | Network Notifications      |                                  |
|                  | 4513483937 🥙           | 무                 | Solvay Group - TEST           | New           | 1,400.00 EUR | 6 Aug 2020  | 0.00 EUR        | Select 🔻 | Audit Loge                 |                                  |
| Lustomer         | 4513483934 🖉           | 무                 | Solvay Group - TEST           | New           | 1,420.00 EUR | 5 Aug 2020  | 0.00 EUR        | Select v | Audit Logs                 |                                  |
|                  | 4513483933 🖉           | <del>4</del>      | Solvay Group - TEST           | New           | 1,420.00 EUR | 5 Aug 2020  | 0.00 EUR        | Select v |                            |                                  |
|                  | 4513483932             | <del>및</del>      | Solvay Group - TEST           | New           | 1,420.00 EUR | 5 Aug 2020  | 0.00 EUR        | Select 🔻 |                            |                                  |

|      |             |      | •    |
|------|-------------|------|------|
|      | $\Delta CT$ | Pana | lina |
| しつてい | てしし         |      |      |
|      |             |      |      |

6

| Click on Current | Customer Relationships Users Notifications Application Subscr                | iptions Account Registration API management |                  |  |  |  |  |
|------------------|------------------------------------------------------------------------------|---------------------------------------------|------------------|--|--|--|--|
| Relationships.   | Current Relationships Potential Relationships                                |                                             |                  |  |  |  |  |
|                  | I prefer to receive relationship requests as follows:                        |                                             |                  |  |  |  |  |
|                  | Automatically accept all relationship requests Manually review all r  Update | elationship requests                        |                  |  |  |  |  |
| Select Pending.  | Curr 5 Pending (0) Rejected (0)                                              |                                             |                  |  |  |  |  |
|                  | Pending Customers                                                            |                                             |                  |  |  |  |  |
|                  |                                                                              |                                             |                  |  |  |  |  |
| And accont the   | Customer Network ID                                                          | Relationship Type                           | Requested Date 🗍 |  |  |  |  |
|                  | No items                                                                     |                                             |                  |  |  |  |  |

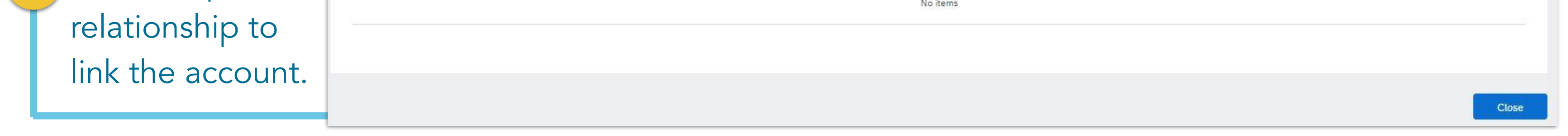